# How to Complete **Form I-765 Online for Initial** STEM OPT Application

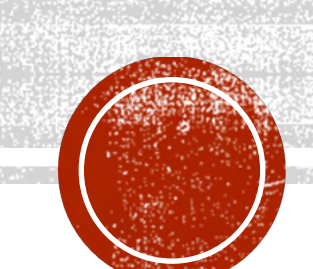

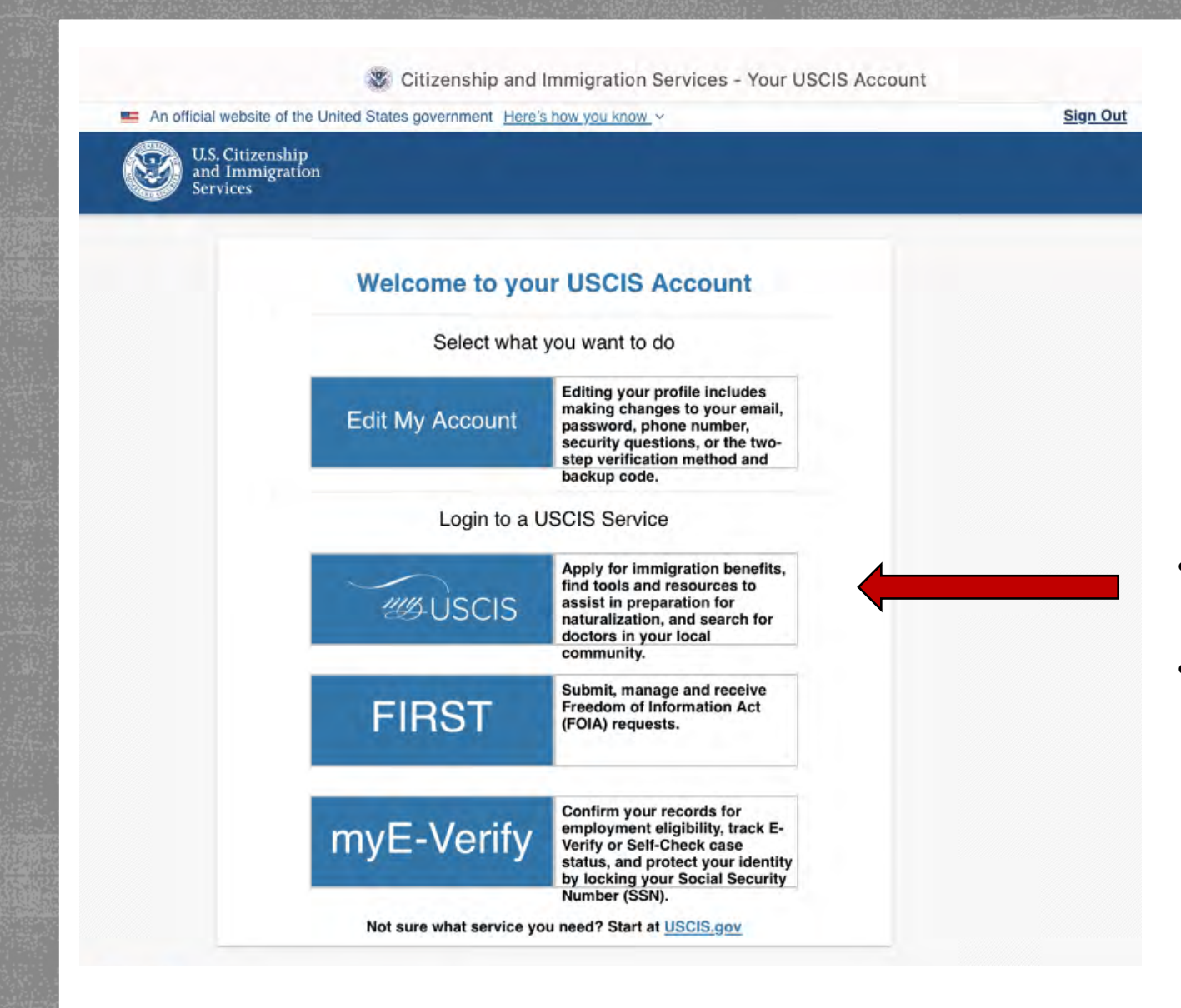

- Sign into your USCIS account at
   USCIS.gov
- Select my USCIS to apply for OPT work authorization.

3 Citizenship and Immigration Services - Edit your USCIS Account

#### Market States government Here's how you know v

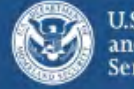

U.S. Citizenship and Immigration Services

### Account Type

#### Select an account type:

#### I am an applicant, petitioner, or requestor.

- USCIS only offers certain benefit types for online filing. Please refer to uscis.gov for further guidance.
- You may use this account type to file an online Form I-134A as an individual agreeing to financially support a beneficiary. You may also use this account type if you are a beneficiary of a confirmed online Form I-134 or I-134A.
- You cannot file an H-1B Registration with this account type.

#### I am a Legal Representative.

- I am an attorney eligible to practice law in the United States.
- I am an accredited representative of a qualified organization that is recognized by the Department of Justice in accordance with 8 CFR part 1292.

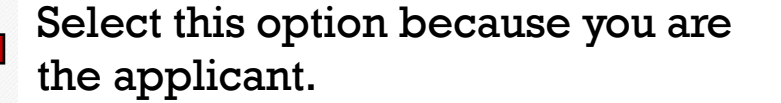

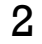

Submit

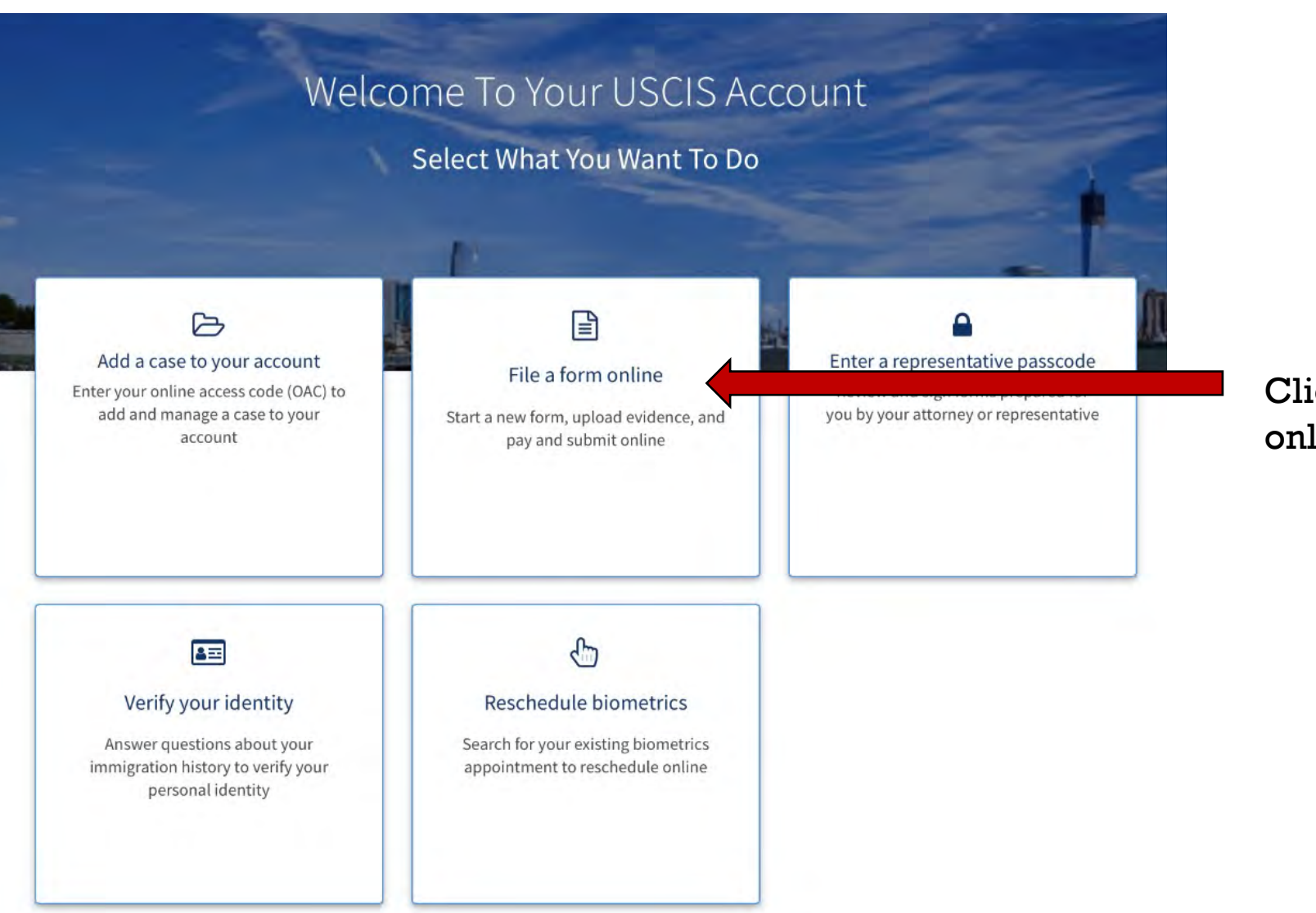

Click on "File a form online".

#### 😻 Applicant Onboarding - Start a New Case

An official website of the United States government Here's how you know ~

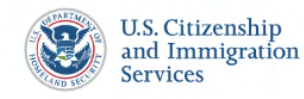

O My Account

My Account 

Resources

# File a Form

Select the form you want to file online. Once you start, we will automatically save your information for 30 days, or from the last time you worked on the form.

**Fee waiver:** If you are requesting a fee waiver, you cannot file online. You must file a paper version of both the Form I-912, Request for Fee Waiver and the form for the specific benefit you are requesting. You can review the fee waiver guidance at <u>www.uscis.gov/feewaiver</u>.

#### Select the form you want to file online.

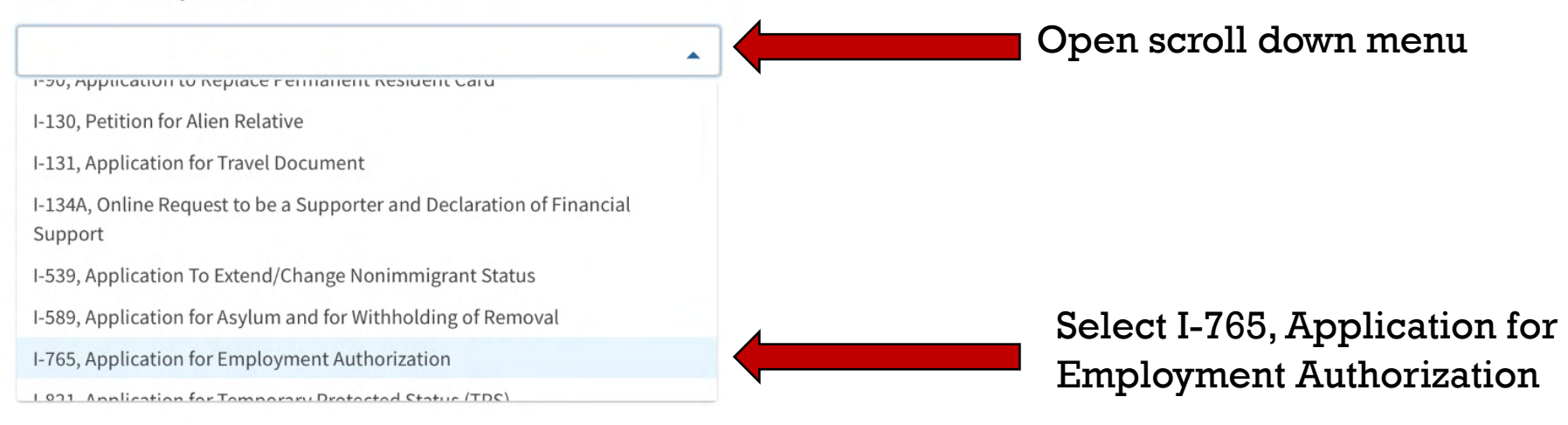

Sign Out

3 Applicant Onboarding - Start a New Case

-

Select the form you want to file online. Once you start, we will automatically save your information for 30 days, or from the last time you worked on the form.

**Fee waiver:** If you are requesting a fee waiver, you cannot file online. You must file a paper version of both the Form I-912, Request for Fee Waiver and the form for the specific benefit you are requesting. You can review the fee waiver guidance at <u>www.uscis.gov/feewaiver</u>.

#### Select the form you want to file online.

I-765, Application for Employment Authorization

Use this form to request employment authorization and an Employment Authorization Document (EAD) if your immigration status allows you to work in the United States.

- A Note: You may apply online if your eligibility category is:
- (a)(12) Temporary Protected Status (You are submitting an initial Form I-821 or you have an approved Form I-821);
- (c)(3)(A) F-1 student, pre-completion OPT;
- (c)(3)(B) F-1 student, post-completion OPT;
- (c)(3)(C) F-1 student, 24-month extension for STEM students (students holding a degree in science, technology, engineering, or mathematics);
- (c)(8) Applicants for Asylum under the ABC Settlement Agreement;
- (c)(8) Application for Employment Authorization Based on Pending Form I-589, Application for Asylum or for Withholding of Removal;
- (c)(11) Parole;
- (c)(19) Temporary Protected Status (You have a pending Form I-821); or
- (c)(33) Consideration of Deferred Action for Childhood Arrivals (DACA) (You must have a pending or approved Form I-821D in order to file Form I-765).

All other applicants must submit a paper Form I-765.

#### Concurrent filing available

You can file Form I-907, Request for Premium Processing Service, if you are filing under one of the eligible categories.

If you request premium processing, we will present Form I-907 for you to complete after you sign Form I-765. This will allow you to pay for and submit both forms at the same time.

Click "start form" at the bottom of the page.

Start form

# I-765, Application For Employment Authorization

Certain foreign nationals who are in the United States may file Form I-765, Application for Employment Authorization, to request employment authorization and an Employment Authorization Document (EAD). Other foreign nationals whose immigration status authorizes them to work in the United States without restrictions may also use Form I-765 to apply to U.S. Citizenship and Immigration Services (USCIS) for an EAD that shows such authorization.

Foreign nationals may also apply for a Social Security number and card on Form I-765.

If you are a lawful permanent resident, a conditional permanent resident, or a nonimmigrant only authorized for employment with a specific employer under 8 CFR 274a.12(b), do **not** use Form I-765.

Learn more about employment authorization.

#### Before You Start Your Application

#### Eligibility

You may apply online if your eligibility category is:

- (a)(12) Temporary Protected Status (You are submitting an initial Form I-821 or you have an approved Form I-821);
- (c)(3)(A) F-1 student, pre-completion OPT;
- (c)(3)(B) F-1 student, post-completion OPT;
- (c)(3)(C) F-1 student, 24-month extension for STEM students (students holding a degree in science, technology, engineering, or mathematics);
- (c)(8) Applicants for Asylum under the ABC Settlement Agreement;
- (c)(8) Application for Employment Authorization Based on Pending Form I-589, Application for Asylum or for Withholding of Removal;
- (c)(11) Parole;
- (c)(19) Temporary Protected Status (You have a pending Form I-821); or

# Read instructions carefully!

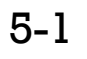

#### 3 USCIS - I-765, Application for Employment Authorization - Overview

If you are required to provide biometrics, at your appointment you must sign an oath reaffirming that:

- 1. You provided or authorized all information in the application;
- 2. You reviewed and understood all of the information contained in, and submitted with, your application; and
- 3. All of the declared information was complete, true, and correct at the time of filing.

If you fail to attend your biometric services appointment, USCIS may deny your application.

#### After You Submit Your Application

#### Track your case online

Ð

After you submit your form, you can track its status through your USCIS account. Sign in to your account often to check your case status and read any important messages from USCIS.

#### Respond to requests for information

If we need more information from you, we will send you a Request for Evidence (RFE) or Request for Information (RFI). You can respond to our request and upload your documents through your USCIS account.

#### Receive your decision

The decision on Form I-765 involves a determination of whether you have established eligibility for the immigration benefit you are seeking. USCIS will notify you of the decision in writing. If your application is approved, we will either mail your EAD to you or we may require you to visit your local USCIS office to pick it up. If USCIS cannot approve your application, you will receive a written notice explaining the basis of your denial.

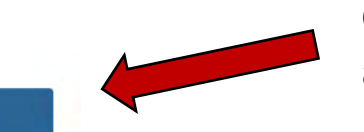

Next

Click "next" after reading all the instructions.

W USCIS - I-765, Application for Employment Authorization - Start Application

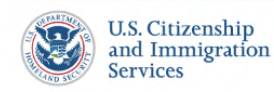

An official website of the United States government Here's how you know

My Account 🔻 Resources 👻 Sign Out

#### Completing Your Form Online

#### **Filing online**

Submitting your application online is the same as mailing in a completed paper form. They both gather the same information.

#### Lomplete the Getting Started section first

You should answer all questions in the Getting Started section first so we can best customize the rest of your online form experience.

#### Provide as many responses as you can

You should provide as many responses as you can. Incomplete fields or sections and missing information can slow down the process after you submit your form.

#### B We will automatically save your responses

We will automatically save your information when you select next to go to a new page or navigate to another section of the form. We will save your information for 30 days from today, or from the last time you worked on the form.

#### How to continue filling out your form

After you start your form, you can sign in to your account to continue where you left off.

#### **DHS Privacy Notice**

AUTHORITIES: The information requested on this application, and the associated evidence, is collected under the Immigration and Nationality Act, 8 U.S.C. section 1324a, and 8 CFR 274a.13.

**PURPOSE:** The primary purpose for providing the requested information on this application is to determine eligibility for certain aliens who are temporarily in the United States

# Read instructions carefully!

3 USCIS - I-765, Application for Employment Authorization - Start Application

#### Paperwork Reduction Act

An agency may not conduct or sponsor an information collection, and a person is not required to respond to a collection of information, unless it displays a currently valid Office of Management and Budget (OMB) control number. The public reporting burden for this collection of information is estimated at 4 hours and 30 minutes per response, including the time for reviewing instructions, gathering the required documentation and information, completing the application, preparing statements, attaching necessary documentation, and submitting the application. The collection of biometrics is estimated to require 1 hour and 10 minutes. The public reporting burden for the collection of information for Form I-765WS is estimated at 30 minutes per response, including the time for reviewing instructions, gathering the required documentation and information, completing the application, preparing statements, attaching necessary documentation, and submitting the application. Send comments regarding this burden estimate or any other aspect of this collection of information, including suggestions for reducing this burden, to:

U.S. Citizenship and Immigration Services Office of Policy and Strategy, Regulatory Coordination Division 5900 Capital Gateway Drive, Mail Stop #2140 Camp Springs, MD 20588-0009

Do not mail your completed I-765 application to this address.

OMB No. 1615-0040 Expires: 10/31/2025

#### Security Reminder

If you do not work on your application for more than 30 days, we will delete your data in order to prevent storing personal information indefinitely.

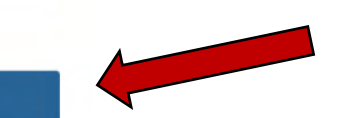

Start

|                                                                                                    |                | 😻 USCIS - I-765, Application for Employment Authorization - Basis of eligibil                                                                                                    |                      |              |
|----------------------------------------------------------------------------------------------------|----------------|----------------------------------------------------------------------------------------------------|----------------------|--------------|
| An official website of the United                                                                        | States governm | nent <u>Here's how you know</u> ~                                                                                                    |                      |              |
| U.S. Citizensl<br>and Immigra<br>Services                                                                | hip<br>ation   | My Account 🔻 Resou                                                                                                    | es 🔻 Sign Out        |              |
| I-765, Application for<br>Employment<br>Authorization                                                    |                | What is your eligibility category?                                                                                                    |                      |              |
| Getting Started<br>Basis of eligibility<br>Reason for applying<br>Preparer and interprete<br>information | <b>^</b>       | You can file your request online only for certain<br>eligibility categories<br>If your eligibility category does not appear on the drop-down<br>list, you must file a paper Form 1-765. If you submit online<br>and are not eligible for one of the listed categories, your<br>application may be denied. |                      |              |
| About You                                                                                                | ~              |                                                                                                    |                      |              |
| Evidence                                                                                                 | ~              | <b>▲</b>                                                                                                    | Open scroll down m   | enu.         |
| Additional Information                                                                                   | ~              |                                                                                                    |                      |              |
| Review and Submit                                                                                        | ~              | (a)(12) Temporary Protected Status Granted                                                                                                    |                      |              |
|                                                                                                    |                | (c)(3)(A) Student Pre-Completion OPT                                                                                                    |                      |              |
|                                                                                                    |                | (c)(3)(B) Student Post-Completion OPT                                                                                                    | Select (c)(3)(C) STE | M Extension. |
|                                                                                                    |                | (c)(3)(C) STEM Extension                                                                                                    |                      |              |
|                                                                                                    |                | (c)(8) Pending Asylum and Withholding of Removal<br>Applicants and Applicants for Asylum under the ABC<br>Settlement Agreement                                                                                                    |                      |              |
|                                                                                                    |                | (c)(11) Parole                                                                                                    |                      |              |
|                                                                                                    |                | (c)(11) Afghan Parole                                                                                                    |                      |              |
| Return to top                                                                                            |                | (c)(11) Ukraine Parole                                                                                                    |                      |              |

What is your degree?

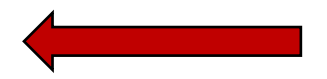

Enter your degree with your major. For example, "PhD in Chemistry".

What is your employer's name as listed in E-Verify?

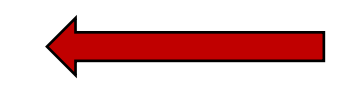

Enter your employer's name as listed on their E-Verify record.

What is your employer's E-Verify company identification number or a valid E-Verify client company identification number?

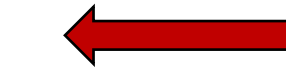

# Would you like to request Premium Processing Service?

Premium Processing Service guarantees that USCIS will take one of several possible actions (issue an approval notice, a denial notice, a notice of intent to deny, or a request for evidence) on your Form I-765 within 30 days.

The fee for Premium Processing Service for Form I-765 is \$1,500.

If you request premium processing, you will be asked to complete Form I-907 after you sign your Form I-765. You will then be able to pay for and submit both forms at the same time.

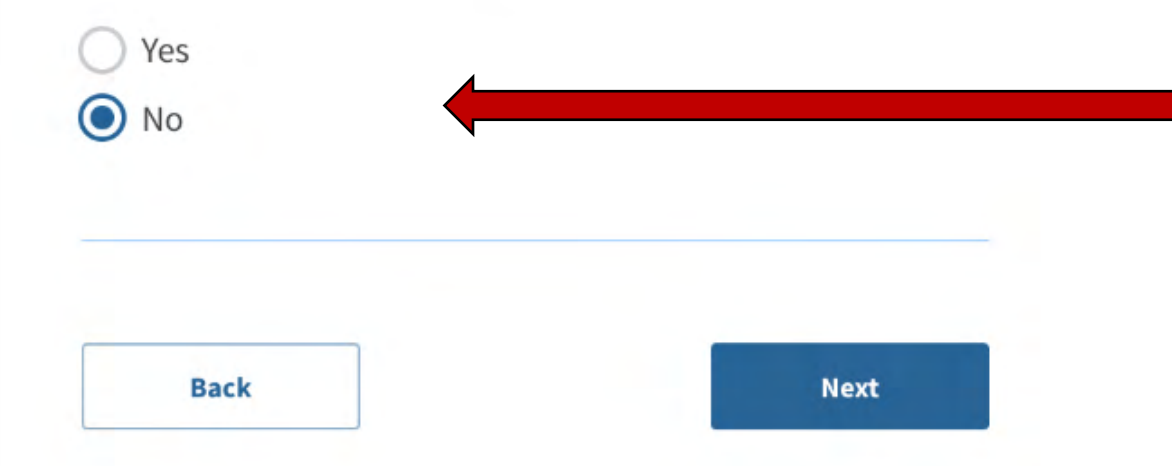

Select "yes" or "no" depending on whether you are requesting premium processing.

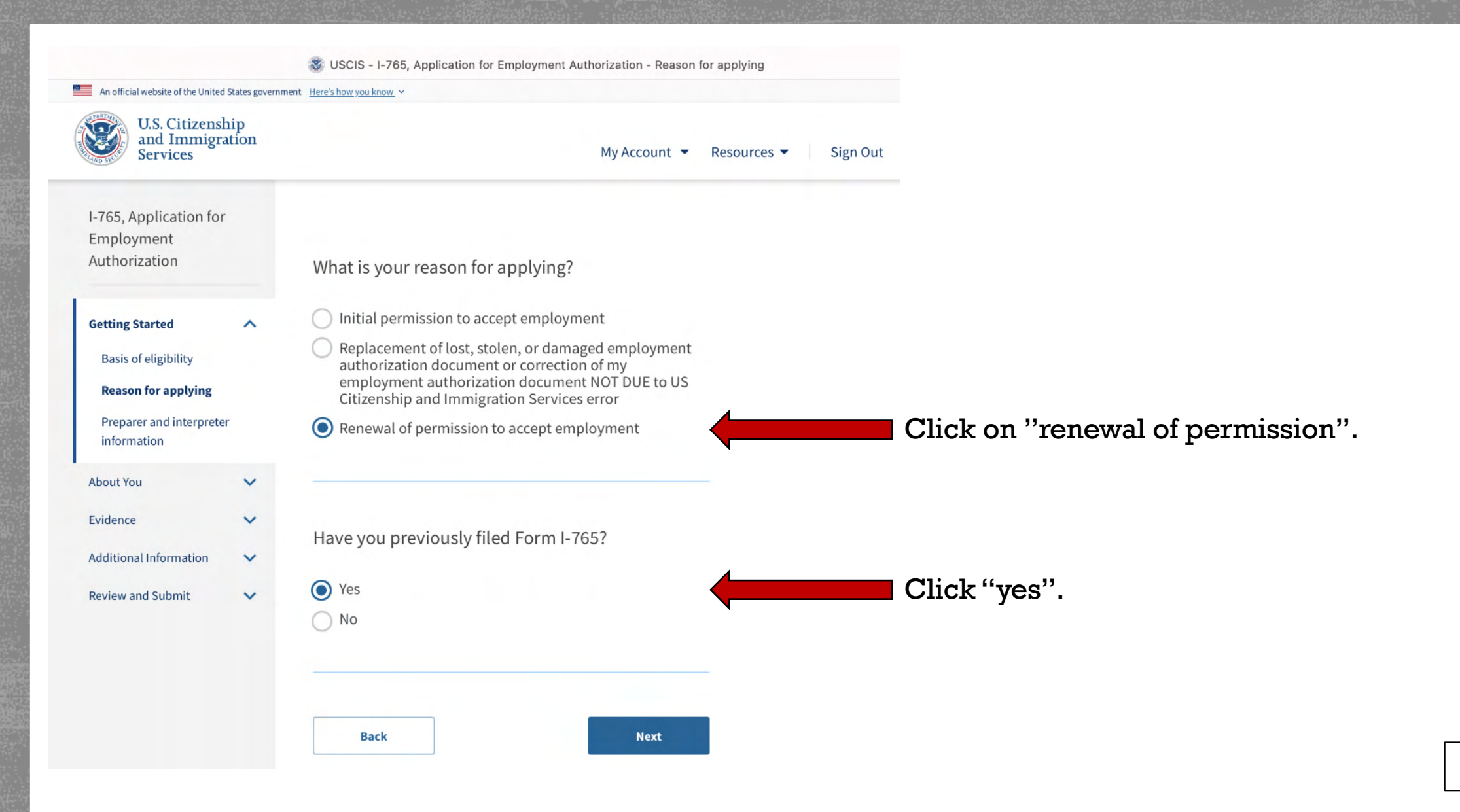

| An official webs                                                         | site of the United States go            | ernment Here's how you know ~      |                 |               |          |                 |         |
|--------------------------------------------------------------------------|-----------------------------------------|------------------------------------|-----------------|---------------|----------|-----------------|---------|
| U.S<br>and<br>Ser                                                        | . Citizenship<br>I Immigration<br>vices |                                    |                 | My Account 👻  | Resou    | irces 🔻         | Sign Ou |
| I-765, Appli<br>Employme<br>Authorizati                                  | ication for<br>nt<br>ion                | Is someone assisti<br>application? | ng you with cor | mpleting this |          |                 |         |
| Getting Start<br>Basis of elig<br>Reason for<br>Preparer a<br>informatio | ed A                                    | Ves                                |                 |               |          |                 |         |
| About You<br>Evidence                                                    | *                                       | Back                               |                 | Next          |          |                 |         |
| Additional Inf                                                           | iormation V                             |                                    |                 |               |          |                 |         |
|                                                                          |                                         |                                    |                 |               |          |                 |         |
| Return to to                                                             | 20                                      |                                    |                 |               |          |                 |         |
| Topics                                                                   | Citizenship                             | Schedule an Appointment            | Find a Doctor   | Find a Class  |          |                 |         |
|                                                                          | U.S. Citizer<br>and Immi<br>Services    | nship<br>gration                   |                 | 0 0           | <b>O</b> | in<br>Contact   |         |
| -                                                                        |                                         |                                    |                 |               | National | Terrorism Advis | ory     |

Select "no" if no one assist you with the application. Select "yes" if someone is assisting you. You will be required to share their name and contact information.

|                                                                          |                  | 😻 USCIS - I-765, Applica                                                                                                    | tion for Employment Authorization - Your name                                                          |                 |
|--------------------------------------------------------------------------|------------------|----------------------------------------------------------------------------------------------------|----------------------------------------------------------------------------------------------------|-----------------|
| An official website of the United                                        | d States governn | nent Here's how you know. Y                                                                                                    |                                                                                                    |                 |
| U.S. Citizensl<br>and Immigra<br>Services                                | hip<br>ation     |                                                                                                    | My Account ▼ Resources ▼ Sign Out                                                                      |                 |
| I-765, Application for<br>Employment<br>Authorization<br>Getting Started | ~                | What is your current le<br>Your current legal name is the na<br>changed after birth by a legal act<br>provide any nicknames here. | egal name?<br>ame on your birth certificate, unless it<br>cion such as marriage or court order. Do not | Enter your      |
| About You                                                                | ^                | Given name (first name)                                                                                                    | Middle name                                                                                            | official doc    |
| Your name                                                                |                  | Jane                                                                                                    |                                                                                                    |                 |
| Your contact informatio                                                  | on               |                                                                                                    |                                                                                                    | 20).            |
| Describe yourself                                                        |                  | Family name (last name)                                                                                                    |                                                                                                    |                 |
| When and where you w                                                     | ere              | Doe                                                                                                    |                                                                                                    |                 |
| Your immigration                                                         |                  |                                                                                                    |                                                                                                    |                 |
| Other information                                                        |                  |                                                                                                    |                                                                                                    |                 |
| other mormation                                                          |                  | Have you used any ot                                                                                                    | her names since birth?                                                                                 | If you have u   |
| Evidence                                                                 | ~                | Other names used may include r                                                                                                    | nicknames, aliases and maiden names.                                                                   | must choose     |
| Additional Information                                                   | ~                | Yes                                                                                                    |                                                                                                    | to list these i |
| Review and Submit                                                        | ~                | No.                                                                                                    |                                                                                                    |                 |
|                                                                          |                  | 0                                                                                                    |                                                                                                    |                 |
|                                                                          |                  |                                                                                                    |                                                                                                    |                 |
|                                                                          |                  |                                                                                                    |                                                                                                    |                 |
|                                                                          |                  | Back                                                                                                    | Next                                                                                                   |                 |
|                                                                          |                  |                                                                                                    |                                                                                                    |                 |

Enter your first, middle, and last name as they appear on your official documents (passport, I-20).

If you have used other names, you must choose "yes" and will need to list these names.

|                                                       | Source - I-765, Application for Employment Authorization - Your contact information |                                     |
|-------------------------------------------------------|-------------------------------------------------------------------------------------|-------------------------------------|
| An official website of the United States governme     | nent Here's how you know. ~                                                         |                                     |
| U.S. Citizenship<br>and Immigration<br>Services       | My Account ▼ Resources ▼ Sign Out                                                   |                                     |
| I-765, Application for<br>Employment<br>Authorization | How may we contact you?                                                             |                                     |
| Getting Started                                       | Daytime telephone number                                                            |                                     |
|                                                       | (205) 456-7890                                                                      | Enter your phone number.            |
| About You A                                           | Provide a 10-digit phone number. Mobile telephone number (if any)                   |                                     |
| Your contact information                              | This is the same as my daytime telephone number.                                    | Checkmark if your mobile number is  |
| Describe yourself                                     | (205) 456-7890                                                                      | the same as your daytime number. If |
| When and where you were born                          | Provide a 10-digit phone number.                                                    | not, enter your mobile number.      |
| Your immigration<br>information                       | Email address                                                                       |                                     |
| Other information                                     | abcdef@crimson.ua.edu                                                               | Enter your email address.           |
| Evidence 🗸                                            | Example: user@domain.com                                                            |                                     |
| Additional Information                                |                                                                                     |                                     |
| Review and Submit                                     |                                                                                     | 11-1                                |

#### What is your current U.S. mailing address?

We will use your current mailing address to contact you throughout the application process. We may not be able to contact you if you do not provide a complete and valid address. Please provide a U.S. address only.

#### In care of name (if any)

#### UA ISSS OFFICE

#### Address line 1

400 MCCORVEY DR, BOX 870254

Street number and name

#### Address line 2

Apartment, suite, unit, or floor

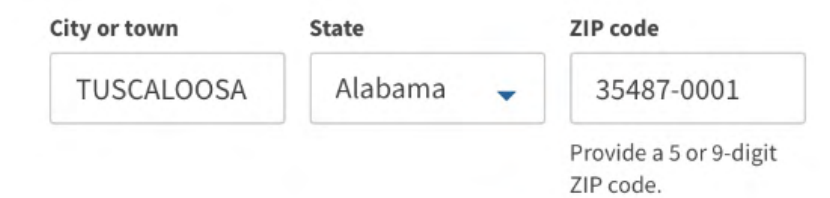

We recommend that you use the ISSS office address as your mailing address.

3 USCIS - I-765, Application for Employment Authorization - Your contact infor

Is your current mailing address the same as your physical address?

| ◯ Yes | A |
|-------|---|
| No    |   |

Select "no" if you used UA ISSS address.

Where in the United States do you live?

#### Address line 1

| 312 REED ST |  |  |
|-------------|--|--|

Enter your current physical address.

Address line 2

Street number and name

APT 909

Apartment, suite, unit, or floor

| City or town | State   | ZIP code                            |
|--------------|---------|-------------------------------------|
| TUSCALOOSA   | Alabama | - 35401                             |
|              |         | Provide a 5 or 9-digit<br>ZIP code. |
|              | 1       |                                     |
| Back         |         | Next                                |

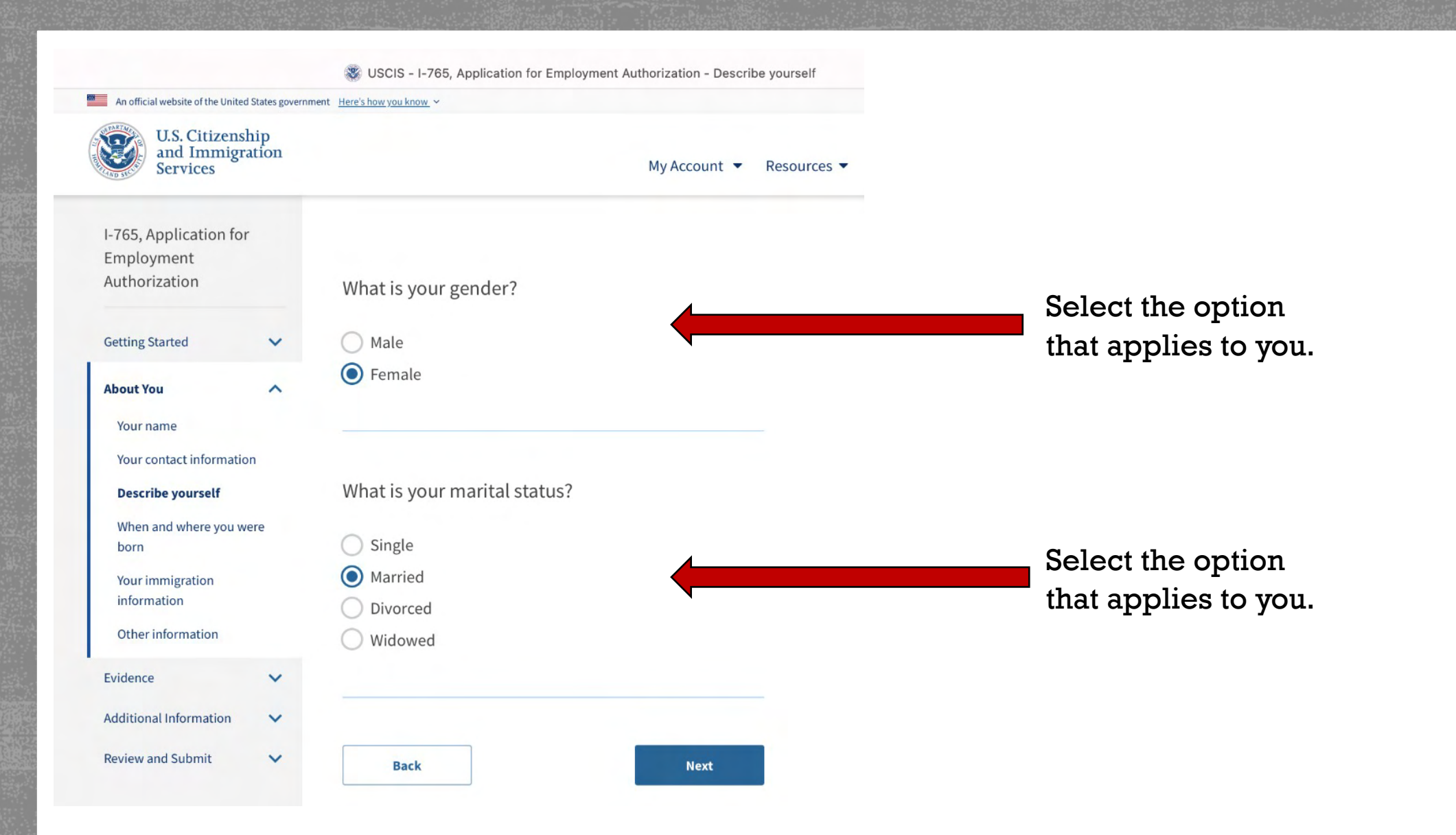

| Employment                   |      |                                               |
|------------------------------|------|-----------------------------------------------|
| Authorization                |      | What is your city, town, or village of birth? |
| Getting Started              | ~    | Sydney                                        |
| About You                    | ^    |                                               |
| Your name                    |      | ·                                             |
| Your contact information     | n    |                                               |
| Describe yourself            |      | What is your state or province of birth?      |
| When and where you w<br>born | vere | New South Wales                               |
| Your immigration information |      |                                               |
| Other information            |      |                                               |
| Evidence                     | ~    | What is your country of birth?                |
| Additional Information       | ~    | Australia                                     |
| Review and Submit            | ~    | Ausualia                                      |
|                              |      | What is your date of birth?                   |
|                              |      | 09/19/1999                                    |

Back

Next

Make sure these answers match the information on your passport!

| An official website of the Unite                      | ed States government Here's how you know. ~                                                                              |  |
|-------------------------------------------------------|----------------------------------------------------------------------------------------------------|--|
| U.S. Citizenship<br>and Immigration<br>Services       | My Account ▼ Resources ▼ Sign Out                                                                                        |  |
| I-765, Application for<br>Employment<br>Authorization | What is your country of citizenship or nationality?<br>List all countries where you are currently a citizen or national. |  |
| Getting Started                                       | Australia                                                                                                    |  |
| About You A                                           | + Add country                                                                                                    |  |
| Your contact information                              |                                                                                                    |  |
| Describe yourself                                     |                                                                                                    |  |
| When and where you<br>were born                       | What is your Form I-94 Arrival-Departure Record Number (if any)?                                                         |  |
| Your immigration<br>information                       |                                                                                                    |  |
| Other information                                     | 98765433211                                                                                                    |  |
|                                                       | Provide an 11 character I-94 Number.                                                                                     |  |
| Evidence 🗸                                            | •                                                                                                    |  |
| Additional V                                          |                                                                                                    |  |
| Review and Submit 💙                                   | When did you last arrive in the United States?<br>List your arrival date, place of arrival, and status at arrival.       |  |
|                                                       | Date of arrival (on or about)                                                                                            |  |
|                                                       | 07/13/2022                                                                                                    |  |
|                                                       | - I salmonn                                                                                                    |  |
|                                                       | Place of arrival                                                                                                    |  |
|                                                       | HOUSTON, TX                                                                                                    |  |
|                                                       | Status at last arrival                                                                                                   |  |
|                                                       | F1 - Student, Academic Or Language Program.                                                                              |  |

You will find these information on your most recent I-94 available at <u>https://i94.cbp.dhs.gov/I94</u>

3 USCIS - I-765, Application for Employment Authorization - Your immigration information

What is the passport number of your most recently issued passport?

B456787

What is your travel document number (if any)?

What is the expiration date of your passport or travel document?

07/01/2026

What country issued your passport or travel document?

-

Australia

Make sure these answers match the information on your passport!

Most F1 students do not have a travel document. This field can be left blank. However, if you have a travel document issued by USCIS, provide the document number here. What is your current immigration status or category?

F1 - Student, Academic Or Language Program.

Select F1 – Student, Academic, or Language Program.

What is your Student and Exchange Visitor Information System (SEVIS) Number (if any)?

Use the "Additional Information" section to include all previously used SEVIS numbers.

#### N- 11111111111

Provide a 10, 11, or 12-digit SEVIS number.

You will find your SEVIS number listed on your I-20.

Back

Next

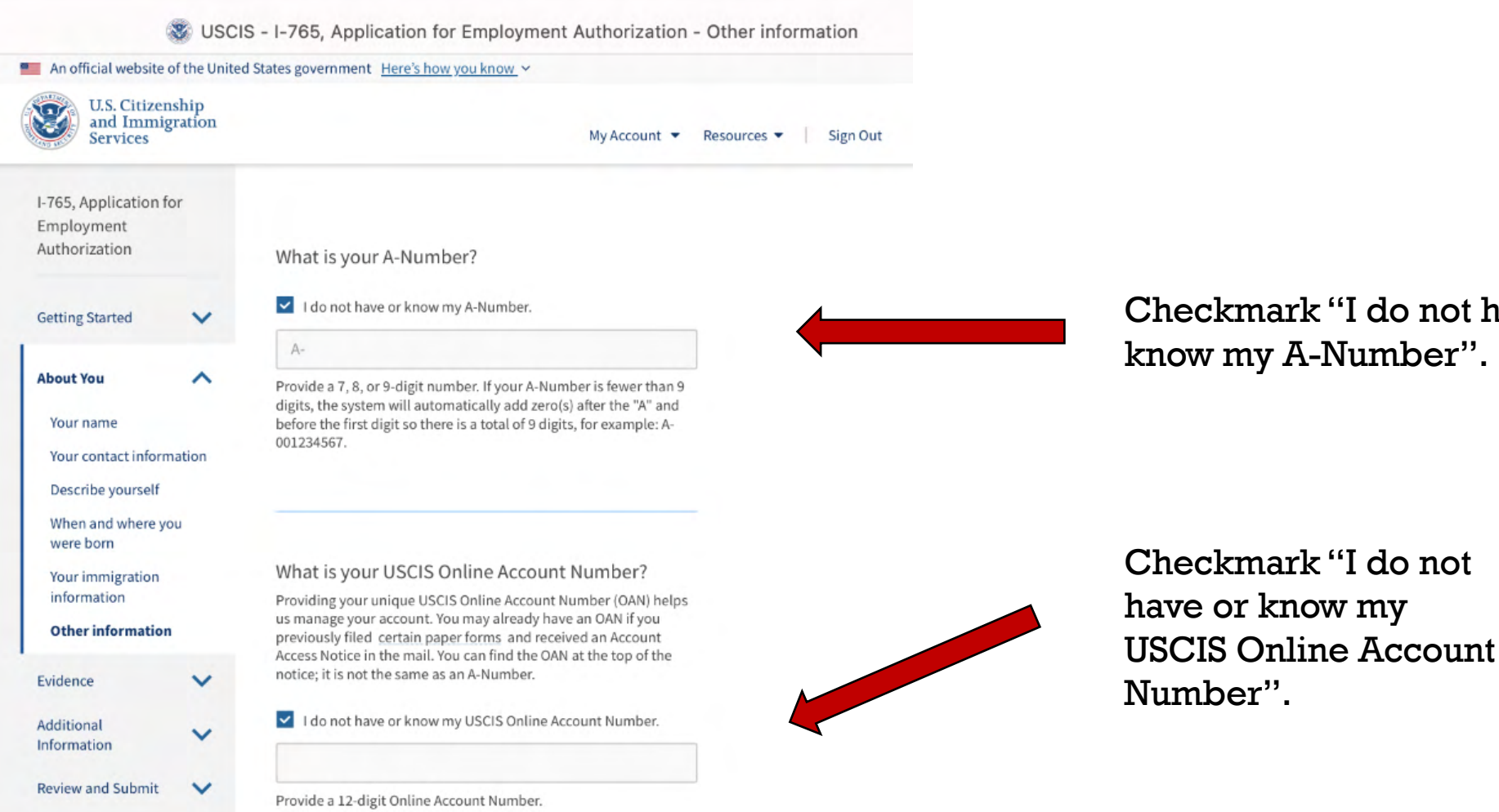

Checkmark "I do not have or know my A-Number".

Source State State

| Has the Social Security Administration (SSA) ever<br>officially issued a Social Security card to you?<br>Yes<br>No |   | Click "yes" if you already<br>have a SSN and then provide<br>your SSN. |
|----------------------------------------------------------------------------------------------------|---|------------------------------------------------------------------------|
| What is your Social Security number (if known)?                                                                    |   |                                                                        |
| 145-45-4562                                                                                                    |   | Provide your SSN.                                                      |
| Provide a 9-digit Social Security number.                                                                          | • |                                                                        |
| Do you want the SSA to issue you a Social Security card?                                                           |   |                                                                        |
| Yes                                                                                                    |   | Click "no" even if you do not                                          |
| No                                                                                                    |   | have a SSN. You will need to apply in person.                          |
| Back                                                                                                    |   |                                                                        |
|                                                                                                    |   |                                                                        |

| An official website of the Unite                                                      | d States government Here's how you know. ~                                                                                                    |
|---------------------------------------------------------------------------------------|----------------------------------------------------------------------------------------------------|
| Services                                                                              | My Account 👻 Resources 👻 Sign Ou                                                                                                    |
| I-765, Application for<br>Employment<br>Authorization<br>Getting Started<br>About You | 2 X 2 Photo Of You<br>Upload a recent color photograph of yourself that measures 2<br>inches by 2 inches, with your face measuring 1 inch to 1 3/8 inch<br>from your chin to the top of your head. Your eyes should be<br>between 1 1/8 inch and 1 3/8 inch from the bottom of the photo.<br>Make sure your whole face is visible, you are facing the camera<br>directly, and the background is white or off-white. Your head must<br>be bare unless contrary to your religious beliefs. |
| Evidence                                                                              | be bare, unless contrary to your religious beliefs.<br>If you need help understanding the photo requirements or want to<br>resize, rotate, or crop your oboto, you can use the Department of                                                                                                    |
| Form I-94 or passport                                                                 | State's <u>photo composition tools</u> . Please note that we cannot approve your application without your photo.                                                                                                    |
| Employment<br>Authorization Document                                                  | File requirements                                                                                                    |
| Form I-20<br>College degree                                                           | <ul> <li>Clear and readable</li> <li>Accepted file formats: JPG, JPEG, or PNG</li> <li>No encrypted or password-protected files</li> </ul>                                                                                                    |
| Institution accreditation<br>Additional                                               | <ul> <li>If your documents are in a foreign language, upload a full<br/>English translation and the translator's certification with each<br/>original document.</li> <li>Upload no more than one document at a time</li> </ul>                                                                                                    |
| Review and Submit 🛛 💙                                                                 | <ul> <li>Accepted file name characters: English letters, numbers, spaces, periods, hyphens, underscores, and parentheses</li> <li>Maximum size: 12MB per file</li> </ul>                                                                                                    |
|                                                                                       | Choose or drop files here to upload                                                                                                    |
|                                                                                       | Back Next                                                                                                    |

You will need to upload a digital picture. The picture will have to meet the requirements listed. You can use the composition tool to crop a picture taken on your cellphone.

| U.S. Citizenship          |                                                                                |
|---------------------------|--------------------------------------------------------------------------------|
| Services                  | My Account 🔻 Resources 👻 Sign Out                                              |
| -765, Application for     |                                                                                |
| Employment                |                                                                                |
| Authorization             | Form I-94, Arrival And Departure Record Or                                     |
|                           | Passport                                                                       |
|                           | Unload a conviction of the following:                                          |
| Getting Started V         | opioad a copy of one of the following.                                         |
|                           | <ul> <li>Your Form I-94, Arrival-Departure Record (front and back);</li> </ul> |
| About You 💙               | • A printout of your electronic Form I-94 ; or                                 |
|                           | <ul> <li>Your passport or other travel document.</li> </ul>                    |
|                           | If you were admitted to the United States by CBP at an airport or              |
| Evidence                  | seaport after April 30, 2013, CBP may have issued you an electronic            |
| 2 x 2 photo of you        | Form I-94 instead of a paper Form I-94. You may visit the <u>CBP</u>           |
| 2 x 2 photo of you        | website to obtain a paper version of an electronic Form I-94. CBP              |
| Form I-94 or passport     | does not charge a fee for this service. Some travelers admitted to             |
| Employment                | 30, 2013, with a passport or travel document, who were issued a                |
| Authorization Document    | paper Form I-94 by CBP, may also be able to obtain a replacement               |
| 5 1.00                    | Form I-94 from the CBP website without charge.                                 |
| Form I-20                 | If your Form I-94 cannot be obtained from the CBP website, it may              |
| College degree            | be obtained by filing Form I-102. Application for                              |
| Institution accreditation | Replacement/Initial Nonimmigrant Arrival-Departure Record, with                |
| institution accreation    | USCIS. USCIS does charge a fee for this service.                               |
| Additional                | If you do not have and cannot get a required document, you must                |
| nformation                | demonstrate this and provide secondary evidence. If secondary                  |
|                           | evidence does not exist or is unavailable, you must demonstrate                |
| Review and Submit 🛛 💙     | both the unavailability of the required document and the relevant              |
|                           | cocondary avidance and cubmit two or more sworn affidavits by                  |

Learn more about Primary and Secondary evidences.

- Upload your most recent I-94 here.
- If you last entered the U.S. using a passport that is now expired, upload the expired passport as well.

| and Immigrat<br>Services                              | My Account 🔻 Resources 👻 🛛 Sign Out                                                                                                    |  |  |
|-------------------------------------------------------|----------------------------------------------------------------------------------------------------|--|--|
| I-765, Application for<br>Employment<br>Authorization | Employment Authorization Document Or                                                                                                    |  |  |
| Getting Started                                       | Upload a copy of your last Employment Authorization document<br>(EAD) (front and back). If you were not previously issued an EAD,<br>you must upload a copy of a government-issued identity document                                                             |  |  |
| About You<br>Evidence                                 | (such as a passport) showing your picture, name, and date of birth;<br>a birth certificate with photo ID; a visa issued by a foreign<br>consulate; or a national ID document with photo and/or<br>fingerprint. The identity document photocopy must clearly show |  |  |
| 2 x 2 photo of you                                    | your facial features and contain your biographical information.<br>File requirements                                                                                                    |  |  |
| Form I-94 or passport                                 | Clear and readable                                                                                                    |  |  |
| Employment                                            | Accepted file formats: JPG, JPEG, PDF, TIF or TIFF                                                                                                    |  |  |
| Document                                              | <ul> <li>No encrypted or password-protected files</li> </ul>                                                                                                    |  |  |
| Form I-20                                             | <ul> <li>If your documents are in a foreign language, upload a full<br/>English translation and the translator's certification with each<br/>original document.</li> </ul>                                                                                       |  |  |
| Institution accreditatio                              | Upload no more than five documents at a time                                                                                                    |  |  |
|                                                       | <ul> <li>Accepted file name characters: English letters, numbers,<br/>spaces periods hyphens underscores and parentheses</li> </ul>                                                                                                    |  |  |
| Additional<br>Information                             | Maximum size: 12MB per file                                                                                                    |  |  |
| Review and Submit                                     | Choose or drop files here to upload                                                                                                    |  |  |
|                                                       |                                                                                                    |  |  |
|                                                       |                                                                                                    |  |  |

# Upload a copy of your current EAD card.

Source State State U.S. Citizenship and Immigration My Account 
Resources 
Sign Out Services I-765, Application for Employment Authorization I-20, Certificate Of Eligibility For Nonimmigrant Student Status **Getting Started** V ▲ Important information regarding your Form I-20 About You V Do NOT submit this form until you receive a Form I-20 recommendation from your DSO. We will deny your application if you do not include your Form I-20 Evidence ~ recommendation when you submit Form I-765. If you need to provide Form I-765 to your DSO, print or download this draft before you submit. 2 x 2 photo of you Form I-94 or passport Upload a copy of the Form I-20, Certificate of Eligibility for Employment Authorization Document Nonimmigrant Student Status endorsed by the Designated School Official (DSO). For the (c)(3)(B) eligibility category, your DSO must Form I-20 have entered the recommendation for OPT into your SEVIS record within 30 days of you submitting Form I-765. If you fail to do so, we College degree will deny your OPT request. For the (c)(3)(C) eligibility category, the Form I-20 must have been endorsed by the DSO within 60 days of Institution accreditation submitting Form I-765. Additional V Information File requirements Clear and readable Review and Submit V · Accepted file formats: JPG, JPEG, PDF, TIF or TIFF No encrypted or password-protected files • If your documents are in a foreign language, upload a full English translation and the translator's certification with each original document. Upload no more than five documents at a time Accepted file name characters: English letters, numbers, spaces, periods, hyphens, underscores, and parentheses Maximum size: 12MB per file Choose or drop files here to upload Back Next

Upload a copy of your I-20 that has the OPT recommendation from the DSO here. You must file your I-765 within 30 days of the date the DSO enters the OPT recommendation.

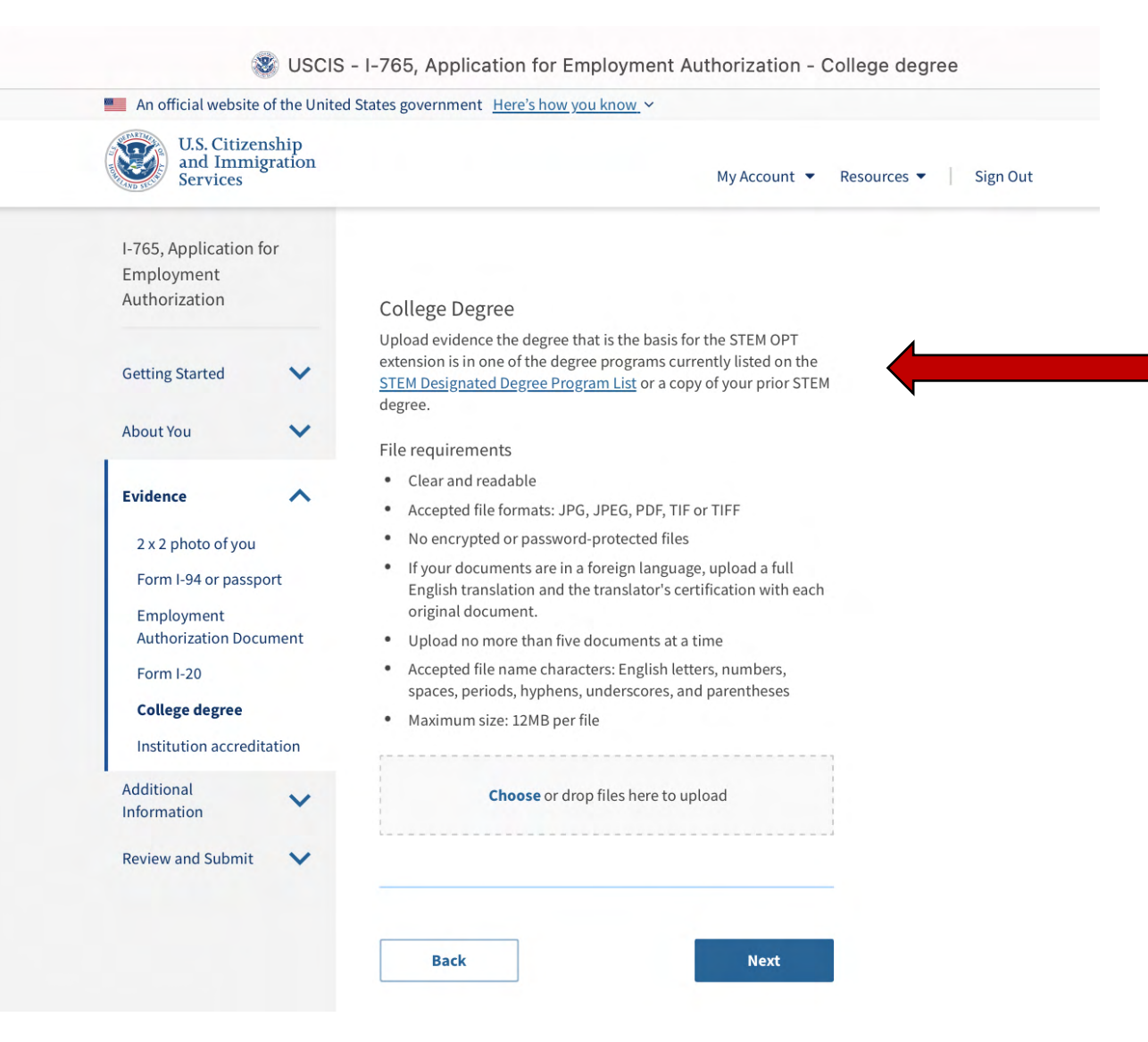

Upload a copy of your diploma as well as transcript showing degree level, major, and graduation date.

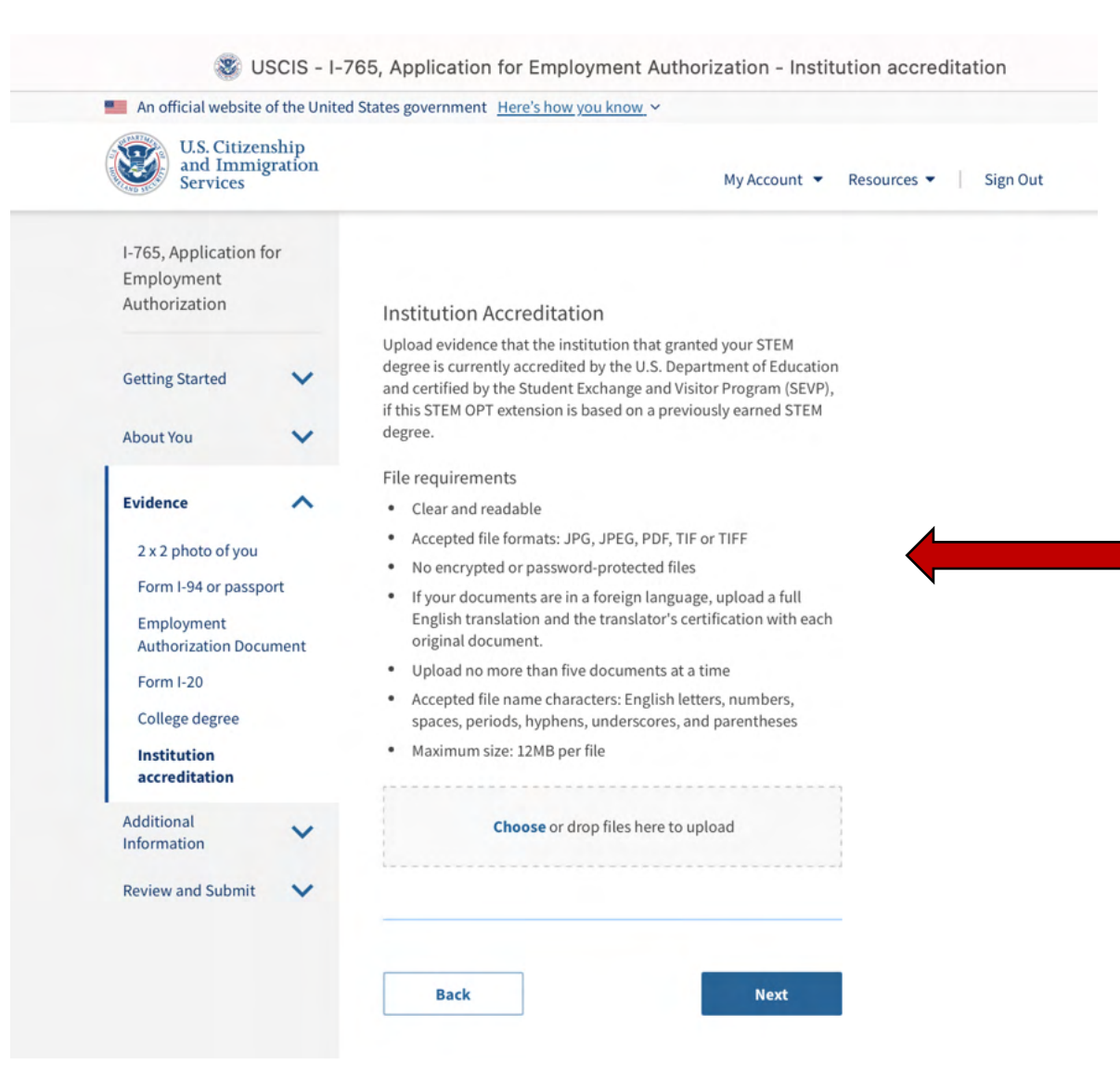

Upload the institution accreditation available on the ISSS website:

https://international.ua.edu/wpcontent/uploads/2023/09/ Accreditation-SACS\_Reaffirmation-2016.pdf

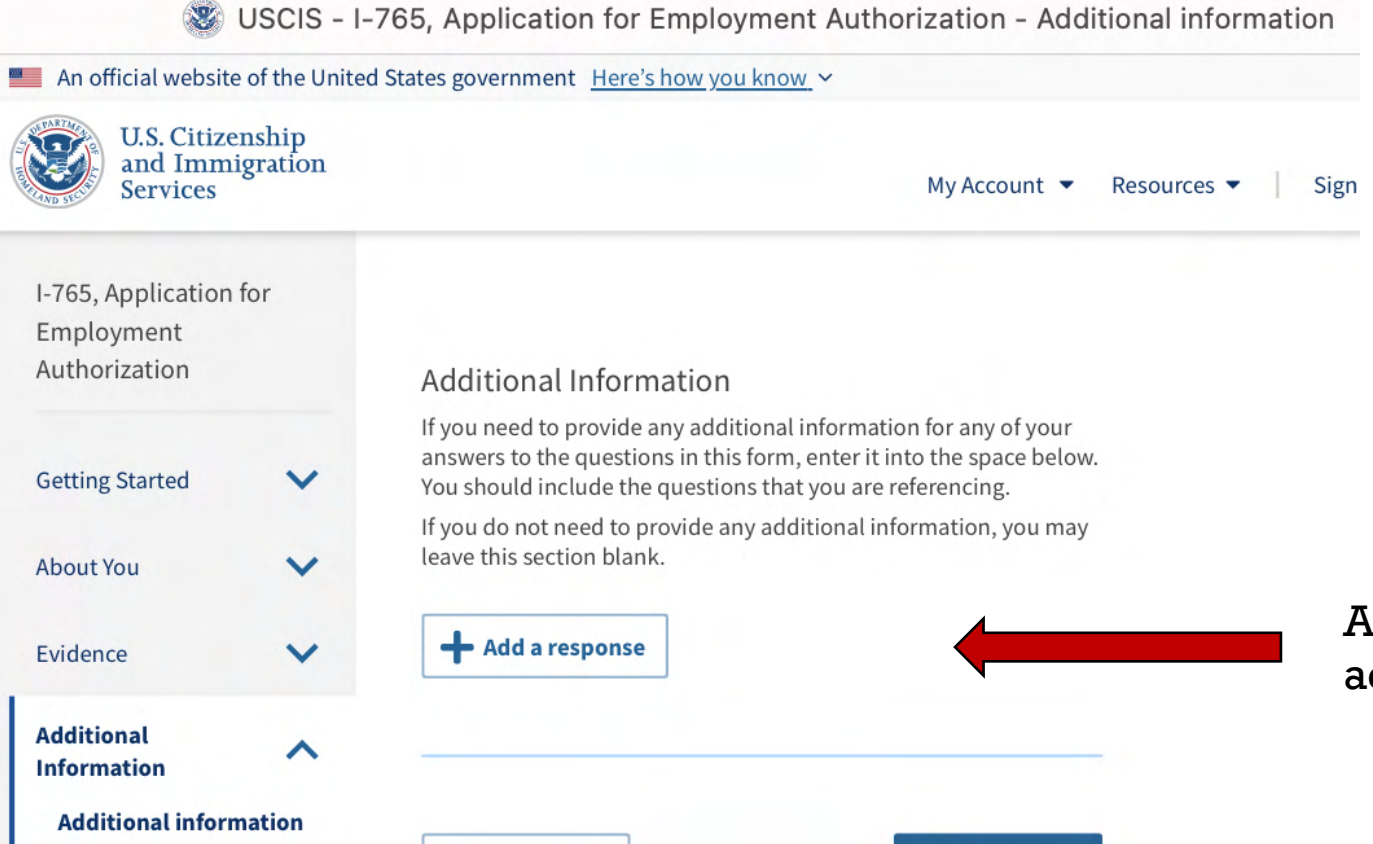

Next

Back

**Review and Submit** 

V

Add a response if you have additional information to include.

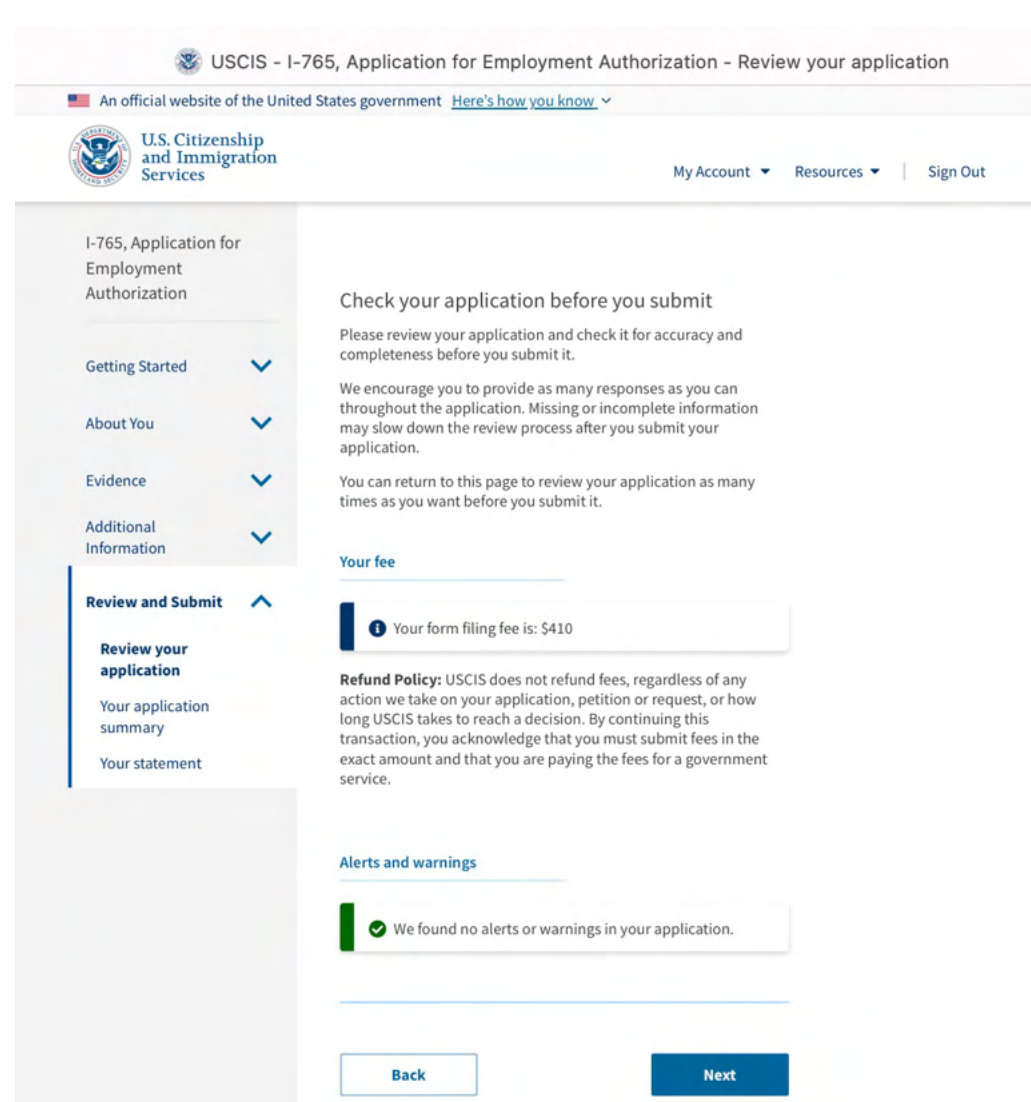

# Read and click "next"!

SUSCIS - I-765, Application for Employment Authorization - Your application summary

| and Immigration<br>Services          |                                                                                                    | My Account 💌                                                                                          | Resources 👻 📔 Sign Or |
|--------------------------------------|----------------------------------------------------------------------------------------------------|----------------------------------------------------------------------------------------------------|-----------------------|
| I-765, Application for<br>Employment |                                                                                                    |                                                                                                    |                       |
| Authorization                        | Review the I-765 form in                                                                                                    | formation                                                                                             |                       |
|                                      | Here is a summary of all the info                                                                                                    | rmation you provided in your                                                                          |                       |
| Getting Started                      | application.                                                                                                    |                                                                                                    |                       |
| About You 🗸                          | Make sure you have provided res<br>to you before you submit your a<br>responses by going to each appl<br>navigation.                     | ponses for everything that applies<br>oplication. You can edit your<br>ication section using the site |                       |
| Evidence 🗸                           | We also prepared a draft case sn<br>you can download below.                                                                              | apshot with your responses, which                                                                     |                       |
| Additional V                         | 🗈 <u>View draft snapshot</u> 🔒 P                                                                                                    | rint                                                                                                  |                       |
| Review and Submit 🔨                  | Getting Started                                                                                                    |                                                                                                    |                       |
| Review your application              | Basis of eligibility                                                                                                    |                                                                                                    |                       |
| summary                              | What is your eligibility category?                                                                                                    | (c)(3)(C) STEM Extension                                                                              |                       |
| Your statement                       | What is your degree?                                                                                                    | PhD in Civil Engineering                                                                              |                       |
|                                      | What is your employer's<br>name as listed in E-Verify?                                                                                   | XXX, Inc.                                                                                             |                       |
|                                      | What is your employer's E-<br>Verify company<br>identification number or a<br>valid E-Verify client<br>company identification<br>number? | 654321                                                                                                |                       |
|                                      | Are you a Salvadoran or<br>Guatemalan national<br>eligible for benefits under<br>the ABC settlement<br>agreement?                        |                                                                                                    |                       |
|                                      | Would you like to request<br>Premium Processing<br>Service?                                                                              | No                                                                                                    |                       |
|                                      | Reason for applying                                                                                                    |                                                                                                    |                       |
|                                      | What is your reason for applying?                                                                                                    | Initial permission to<br>accept employment                                                            |                       |
|                                      |                                                                                                    |                                                                                                    |                       |

Save a pdf of the document and email it to: **internationalservices@ua.edu** 

Solution Statement & USCIS - I-765, Application for Employment Authorization - Your statement

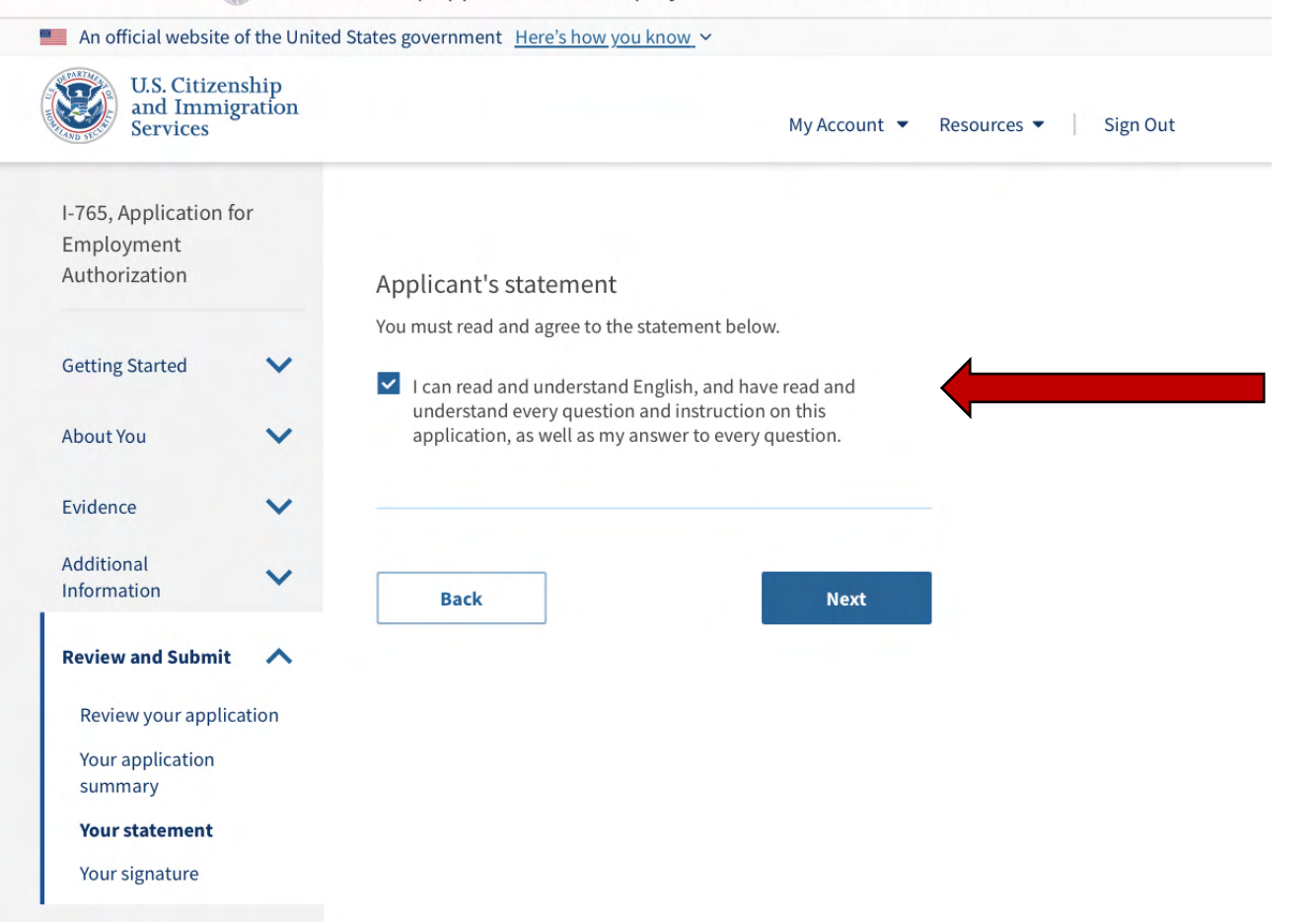

Check the box to confirm that you agree with the statement.

#### 3 USCIS - I-765, Application for Employment Authorization - Your signature

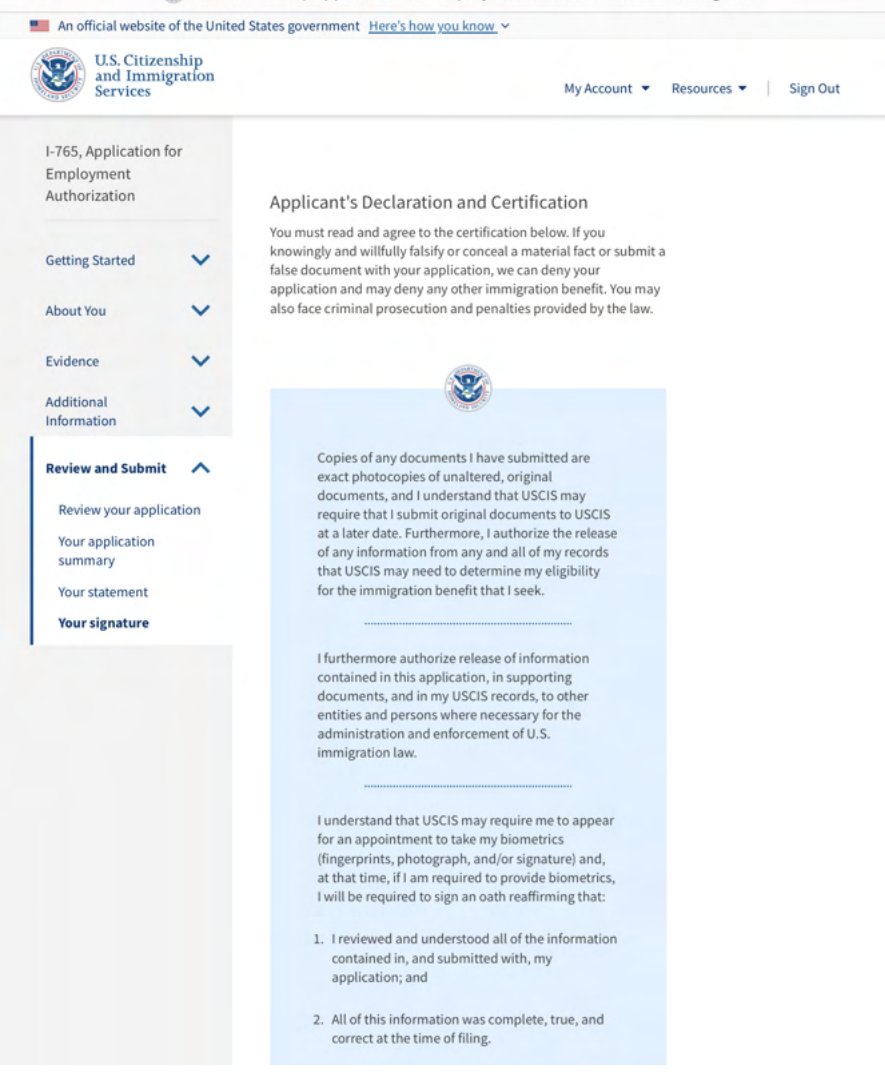

# Read instructions carefully!

I certify, under penalty of perjury, that all of the information in my application and any document submitted with it were provided or authorized by me, that I reviewed and understand all of the information contained in, and submitted with, my application and that all of this information is complete, true, and correct.

✓ I have read and agree to the applicant's statement

You must provide your digital signature below by typing your full legal name. We may deny your application if you do not completely fill out this application or fail to submit required documents. We will record the date of your signature with your application.

Jane Doe

Checkmark the box to confirm that you have read and agree to the applicant's statement.

Provide your digital signature by typing your full legal name here.

Back

Next

SUSCIS - I-765, Application for Employment Authorization - Pay and submit

| I-765, Application fo<br>Employment<br>Authorization | r    | Pay for and submit your application                                                                                                    |  |  |  |
|------------------------------------------------------|------|----------------------------------------------------------------------------------------------------|--|--|--|
| Getting Started                                      | ~    | The final step to submit your Form I-765, Application for<br>Employment Authorization, is to pay the required fee.<br>Your application fee is: <b>\$410</b> .                                                                                                    |  |  |  |
| About You                                            | ~    | Refund policy: By continuing this transaction, you agree that you<br>are paying for a government service and that the filing fee,                                                                                                    |  |  |  |
| Evidence                                             | ~    | biometric services fee and all related financial transactions are<br>final and not refundable, regardless of any action USCIS takes on<br>an application, petition or request, or how long USCIS takes to                                                        |  |  |  |
| Additional<br>Information                            | ~    | reach a decision. You must submit all fees in the exact amounts.                                                                                                    |  |  |  |
| Review and Submit                                    | ^    |                                                                                                    |  |  |  |
| Review your applica                                  | tion |                                                                                                    |  |  |  |
| Your application summary                             |      | We will send you to Pay.gov — our safe, secure                                                                                                    |  |  |  |
| Your statement                                       |      | payment website — to pay your fees and submit<br>your form online.                                                                                                    |  |  |  |
| Your signature                                       |      |                                                                                                    |  |  |  |
| Pay and submit                                       |      | Here are the steps in the payment and submission process:                                                                                                    |  |  |  |
|                                                      |      | <ol> <li>Provide your billing information on Pay.gov</li> <li>Provide your credit card or U.S. bank account<br/>information</li> <li>Submit your payment</li> </ol>                                                                                              |  |  |  |
|                                                      |      | When you have paid your fee, your application will be submitted.                                                                                                    |  |  |  |
|                                                      |      | Pay.gov will redirect you to a uscis.gov<br>confirmation screen, which will include your<br>receipt number. Please keep a copy of your receipt<br>number for your records. You can track the status<br>of your application through your USCIS online<br>account. |  |  |  |
|                                                      |      |                                                                                                    |  |  |  |

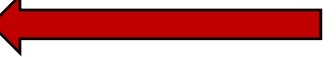

Read carefully and click on "Pay and submit".

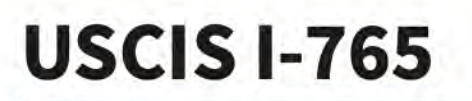

< Cancel

An official

# **Payment Information**

Payment Amount \$410.00

# I want to pay with my

Continue

Bank account (ACH)
 Debit or credit card

Cancel

Select your method of payment and follow the instructions. The payment is the final stage of the application.

Do not pay until you have fully completed the application!